Pokud chcete v dané firmě využít možnost přechodného snížení základu soc.poj. placeného zaměstnavatelem, můžete postupovat podle následujícího návodu.

Pravděpodobně již znáte podmínky, za kterých lze tuto možnost využít, ale pro jistotu na ně uvedeme odkaz: www.cssz.cz/-/firmy-do-50-zamestnancu-si-mohou-snizit-vymerovaci-zaklad-prehledy-o-vysi-pojistneho-se-podavaji-vyhradne-elektronicky

Dále popíšeme již postupy v mzdovém software.

Nejdříve zaškrtnete ve Firemním nastavení volbu "Snížení základu..." viz následující obrázek.

| Agendy                                                                                                    | Výstupy zaměstnanci | Výstupy mzdy | Firemni nastaveni | Mimořádné o |  |
|----------------------------------------------------------------------------------------------------|---------------------|--------------|-------------------|-------------|--|
|                                                                                                    |                     |              | Údaje firmy       |             |  |
| Zákonné pojištění odpovědnosti organizace za škodu 9.8 🔹 promile                                                                                        |                     |              |                   |             |  |
| Snížení základu soc.pojištění placeného zaměstnavatelem v roce 2020 v měsících 6-8 🔽                                                                    |                     |              |                   |             |  |
| Ve firmě je přes 50% zdrav.postiž. zaměstnanců (z celk.prům.přepoč.počtu) 🗖<br>(u příslušných zaměstnanců je třeba zaškrtnout "plátce pojistného stát") |                     |              |                   |             |  |

Pro zadávání jednotlivých mezd je pak v druhé obrazovce mzdy další volba (v červeném rámečku na následujícím obrázku), kterou označíte, zda chcete na této mzdě snížení základu soc.poj. uplatnit. Na obrázku je dále naznačeno, která pole budou zaškrtnutím ovlivněna.

| Osobní údaje               |       | Výchozí mzdové údaje   |    | Předpis srážek         |
|----------------------------|-------|------------------------|----|------------------------|
| Hrubá mzda                 |       | 19600,00               |    | Daň                    |
| Další příjem               |       | 0,00 Dil               |    | čí základ daně         |
| Naturální příjem           |       | 0,00                   | Ne | zdan.částky celkem     |
| Nepeněžní příjem           | 0,00  | 0,00                   | Zá | klad daně              |
| Soc. pojištění Sníž. S     |       | P zaměstnavatel 2020 🖡 | Za | okr.základ             |
| Změna základu SP           |       | 0,00                   | So | lidární daň            |
| Základ pro SP              |       | 19600,00               | Da | ň zálohová (vč.sol.d.) |
| Sníž základ zaměstnavatele |       | 0,00                   | Da | ň srážková             |
| SP zaměstnanec             | 6,50  | 1274,00                | Po | Daňové slevy           |
| SP zaměstnavatel           | 24,80 | 0,00                   | F0 | plau lik<br>idopt      |
| SP zaměstnav. bez snížení  |       | 4860,80                |    | alidita                |

Další obrázek ukazuje stejnou obrazovku při nezaškrtnuté volbě snížení SP:

| Hrubá mzda          |         | 19600.00            |   | Daň                      |
|---------------------|---------|---------------------|---|--------------------------|
| Další příjem        |         | 0.00                |   | Dílčí základ daně        |
| Naturální příjem    |         | 0.00                |   | Nezdan.částky celkem     |
| Nepeněžní příjem    | 0.00    | 0.00                | Г | Základ daně              |
| Soo poličtění       | Spiž S  | P zaměstnavatel 202 |   | Zaokr.základ             |
| Změna základu SD    | SHIZ. S |                     |   | Solidární daň            |
| Zitilena zakladu SP |         | 100,00              |   | Daň zálohová (vč.sol.d.) |
| Zakiad pro SP       |         | 19600,00            |   | Daň srážková             |
|                     |         |                     |   | Daňové slevy             |
| SP zaměstnanec      | 6,50    | 1274,00             |   | Poplatník                |
| SP zaměstnavatel    | 24,80   | 4860,80             |   | Student                  |
|                     |         |                     |   | Invalidita               |

Pokud nebudete chtít u dané firmy možnost snížení SP využívat, např. pokud daná firma nesplňuje podmínky z dokumentu ČSSZ (viz odkaz na začátku tohoto návodu), tak ponechejte volbu "Snížení základu..." ve Firemním nastavení (viz první obrázek) nezaškrtnutou.

V takovém případě bude druhá obrazovka zadávání mezd vypadat jako na následujícím obrázku. Volba pro snížení SP bude nedostupná.

| Hauké mada       |        | 40000.00             | 1 | Dež                      |
|------------------|--------|----------------------|---|--------------------------|
| Hruba mzda       |        | 19600,00             |   | Dan                      |
| Další příjem     |        | 0,00                 |   | Dílčí základ daně        |
| Naturální příjem |        | 0,00                 |   | Nezdan.částky celkem     |
| Nepeněžní příjem | 0,00   | 0,00                 |   | Základ daně              |
| Soc poličtění    | Sníž S | P zaměstnavatel 2020 |   | Zaokr.základ             |
| Soc. pojistem    | 0112.0 | 2amestnavater 2020   |   | Solidární daň            |
| Změna základu SP |        | 0,00                 |   | Solidarii dari           |
| Základ pro SP    |        | 19600,00             |   | Daň zálohová (vč.sol.d.) |
|                  |        | ,                    |   | Daň srážková             |
|                  |        |                      |   | Daňové slevy             |
| SP zaměstnanec   | 6,50   | 1274,00              |   | Deplotoik                |
| SP zaměstnovotol | 24.90  | 4960.90              |   | Роріанік                 |
| SF Zamestnavater | 24,00  | 4000,00              |   | Student                  |
|                  |        |                      |   | Invalidita               |

Podobně bude tato obrazovka vypadat při zadávání mezd v jiných měsících než červen až srpen roku 2020.

Pokud bude ve Firemním nastavení volba "Snížení základu..." zatržena, a pokud budete mít nastaven měsíc tisku červen až srpen (viz následující obrázek), bude výstup "Přehled o výši pojistného" (viz obrázek) produkovat novou verzi tiskopisu a XML souboru, která je určena pro situaci snížení základu a SP zaměstnavatele.

| Výstupy mzdy Firemní nastavení Mimořádné operace                                                                                                    | Konec                                                                                                    |
|----------------------------------------------------------------------------------------------------|----------------------------------------------------------------------------------------------------|
| Výplatní listy a pás <u>k</u> y<br><u>P</u> říkaz k úhradě                                                                                                    | •                                                                                                    |
| Přehled o výši pojistného (pro ČSSZ)<br>Přehled o platbě pojistného zaměstnavatele ( <u>H</u> lášení pro ZP)<br>Hlášení k záloze na pojistné na důchodové spoření<br>Vyúčtování pojistného na důchodové spoření<br><u>R</u> ekapitulace po zaměstnancích<br>Rekapitulace souhrnná | <ul> <li>1. Tisk</li> <li>2. Export do XML souboru</li> <li>3. e-Pod (elektronické podání)</li> <li>4. Partnerlink (elektronické podání)</li> <li>5. Filler (tisk nebo elektronické podání)</li> </ul> |
| Podrobné rozpisy <u>m</u> ezd<br><u>N</u> epřítomnosti                                                                                                    | •                                                                                                    |
| Výpočet <u>d</u> aně z příjmů FO<br>V <u>v</u> účtování daně z příjmů ze závislé činnosti<br>Vy <u>ú</u> čtování srážkové daně<br><u>Ž</u> ádost o vrácení bonusů                                                                                                    | ,                                                                                                    |
| ISPV (inf. systém o prům. výdělku)<br>ISP (informační systém o platech)                                                                                                    |                                                                                                    |
| Výběr tiskárny<br>Vlastnosti tiskárny<br>Výběr skupiny zaměstnanců pro tisk                                                                                                    |                                                                                                    |
| Měsíc tisku<br>Dnešní datum                                                                                                    | • 1<br>2<br>3                                                                                                    |
|                                                                                                    | 4<br>5<br>• 6                                                                                                    |
|                                                                                                    | 7<br>8                                                                                                    |

Pokud nebude "Snížení základu..." ve Firemním nastavení zatrženo, bude použit dosavadní tiskopis a XML "Přehled o výši pojistného", který pro tyto situace zůstává v platnosti.